# **OUICK START GUIDE:** Getting a Rate Quote on My Estes

 In the My Estes Rate Quote tool, simply choose the type of quotes you want to see. If you want to see a full comparison, check all three. Or only select the rates you're looking for. All types of rates are available through this one Rate Quote application.

Note that some fields such as Pickup Details, Dimensions, etc., won't display for LTL-only rate requests.

| Quick Links                                                                     |       | Rate Quote                                                                                                    |                                                                                                    |
|---------------------------------------------------------------------------------|-------|----------------------------------------------------------------------------------------------------|----------------------------------------------------------------------------------------------------|
| B Shipment Tracking                                                             | >     | Create Rate Quote Rate Quote History                                                                                                    |                                                                                                    |
| 6 LTL Rate Quote 3 Document Retrieval 3 Points Lookup 4 Transit Time Calculator | > > > | Retrieve rates for the U.S., Canada and Mexico. Simply select the quote types you would like to receive, and input the requested information. To access former quotes, be sure to visit the Rate Quote History tab above.<br>Your quote will be based upon Estes Express Lines rates in effect on <b>05/29/2019</b> . | Need help with a service?      LTL V/TL Time Critical      1-866-ESTES4U (378-3748), Press 3      (804) 340-1948      volumetruckload@estes-express.com |
|                                                                                 |       | Select Quote Type                                                                                                    |                                                                                                    |
|                                                                                 | 1     | Show quotes for:<br>Less than Truckload (incl. Guaranteed)<br>Volume and Truckload (incl. Guaranteed)<br>Time Critical/Expedited                                                                                                    |                                                                                                    |

| Use address from 🙉 A                                                                             | Address Book                                         |                               |                      |                |  |
|--------------------------------------------------------------------------------------------------|------------------------------------------------------|-------------------------------|----------------------|----------------|--|
| Use My Estes Acc                                                                                 | count Info                                           |                               |                      |                |  |
| Contact Name *                                                                                   |                                                      | Accou                         | nt # *               | Account Search |  |
| Email Address *                                                                                  |                                                      | Role *                        |                      |                |  |
| Phone Number *                                                                                   |                                                      | Terms                         | *                    |                |  |
|                                                                                                  |                                                      |                               |                      |                |  |
| Extension                                                                                        | 3                                                    |                               |                      |                |  |
| Extension                                                                                        | 3                                                    |                               |                      |                |  |
| Extension                                                                                        | 3                                                    |                               |                      |                |  |
| Extension Pickup Deta                                                                            | 3                                                    |                               |                      |                |  |
| Extension Pickup Deta                                                                            | 3<br>IIs                                             |                               |                      |                |  |
| Extension Pickup Deta Enter your pickup deta                                                     | 3<br>ils                                             | the rate. This will not actua | lly generate a pickt | up request.    |  |
| Extension Pickup Deta Enter your pickup deta Pickup Date *                                       | 3<br>ils<br>elow to help determine                   | the rate. This will not actua | Ily generate a picku | up request.    |  |
| Extension  Pickup Deta  Enter your pickup deta  Pickup Date *  Available By                      | 3<br>IIS<br>IIS below to help determine              | the rate. This will not actua | lly generate a picku | up request.    |  |
| Extension  Pickup Deta  Enter your pickup deta  Pickup Date *  Available By                      | 3 ils ils below to help determine                    | the rate. This will not actua | lly generate a picku | up request.    |  |
| Extension  Pickup Deta  Enter your pickup deta  Pickup Date *  Available By  8  00               | 3<br>ils<br>iis below to help determine<br>4<br>AM • | the rate. This will not actua | lly generate a picku | up request.    |  |
| Extension  Pickup Deta  Enter your pickup deta  Pickup Date *  Available By  8 • 00 •  Closes By | 3 ils ils below to help determine AM •               | the rate. This will not actua | lly generate a picku | up request.    |  |

- 2 You can choose from information you've saved in your Address Book, use your My Estes account information or input the Requester Information in the boxes provided.
- Note the separate box for phone extension if you need it.
- 4 For **Pickup Details**, simply indicate the date, time the shipment will be available for pickup, and the closing time for your location. (Please note that this information is for rating purposes only. To actually schedule a pickup, you must do so through our Bill of Lading or Pickup Request applications.)

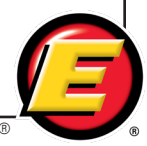

|                                                                                                    | Routing Inform            | nation |                               |                        |                         |
|----------------------------------------------------------------------------------------------------|---------------------------|--------|-------------------------------|------------------------|-------------------------|
| with the ZIP code and everything else                                                                                                    | ORIGIN                    |        |                               |                        |                         |
| will automatically populate, or you can                                                                                                    | Country *                 | •      |                               |                        |                         |
| search on a city or state name.                                                                                                    |                           |        |                               |                        |                         |
|                                                                                                    | ZIP Code *                | City * | State *                       |                        |                         |
|                                                                                                    | Clear                     |        | G                             |                        |                         |
|                                                                                                    | DESTINATION               |        | •                             |                        |                         |
|                                                                                                    | Country *                 |        |                               |                        |                         |
|                                                                                                    | United States             | ¥      |                               |                        |                         |
|                                                                                                    | ZIP Code *                | City * | State *                       |                        |                         |
|                                                                                                    |                           |        |                               |                        |                         |
|                                                                                                    | Clear                     |        |                               |                        |                         |
|                                                                                                    |                           |        |                               |                        |                         |
| Commedition                                                                                                    | dd fram Cammadilu Libran  | 6      | For <b>Commod</b>             | <b>ities</b> infor     | mation, you             |
|                                                                                                    | 6                         | -      | will be requi                 | red to inp             | ut dimensions           |
| Class *                                                                                                    | Width * Height *          |        | whenever yo                   | u choose               | to see volume           |
| Ibs. inches                                                                                                    | inches inches             |        | and truckloa                  | d or time-             | critical rates.         |
| ccount                                                                                                    |                           |        |                               |                        |                         |
| Description                                                                                                    | 11                        |        |                               |                        |                         |
|                                                                                                    |                           |        |                               |                        |                         |
| ADD COMMODITY                                                                                                    |                           |        |                               |                        |                         |
| ADD COMMODITY<br>Total Commodities: 1                                                                                                    |                           |        |                               |                        |                         |
| ADD COMMODITY<br>Total Shipment Weight: 0 lbs                                                                                                    |                           |        |                               |                        |                         |
| ADD COMMODITY<br>Total Commodities: 1<br>Total Shipment Weight: 0 lbs                                                                                                    |                           |        |                               |                        |                         |
| ADD COMMODITY<br>Total Commodities: 1<br>Total Shipment Weight: 0 lbs<br>Commodities                                                                                                    | dd from Commodily Library | 0      | For LTL-only                  | quotes, y              | ou'll only need         |
| ADD COMMODITY<br>Total Commodities: 1<br>Total Shipment Weight: 0 lbs                                                                                                    | dd from Commodity Library | 7      | For LTL-only<br>to input clas | quotes, y<br>s and wei | ou'll only need<br>ght. |
| ADD COMMODITY<br>Total Commodities: 1<br>Total Shipment Weight: 0 lbs<br>Commodities<br>Class *  Total Weight *  Total Weight *  Total | dd from Commodity Library | 0      | For LTL-only<br>to input clas | quotes, y<br>s and wei | ou'll only need<br>ght. |
| ADD COMMODITY<br>Total Commodities: 1<br>Total Shipment Weight: 0 lbs<br>Commodities<br>Class** Total Weight* 7<br>Ibs.                                                                                                    | dd from Commodity Library | 0      | For LTL-only<br>to input clas | quotes, y<br>s and wei | ou'll only need<br>ght. |
| ADD COMMODITY<br>Total Commodities: 1<br>Total Shipment Weight: 0 Ibs<br>Commodities<br>Class *  Total Weight *  Total Weight *  Total | dd from Commodity Library | 2      | For LTL-only<br>to input clas | quotes, y<br>s and wei | ou'll only need<br>ght. |
| ADD COMMODITY<br>Total Commodities: 1<br>Total Shipment Weight: 0 lbs<br>Commodities<br>Class * Total Weight * 7<br>bs.<br>Description                                                                                                    | dd from Commodity Library | 7      | For LTL-only<br>to input clas | quotes, y<br>s and wei | ou'll only need<br>ght. |
| ADD COMMODITY<br>Total Commodities: 1<br>Total Shipment Weight: 0 lbs<br>Commodities<br>Class*~ Total Weight* 2<br>bs.<br>Description<br>ADD COMMODITY                                                                                                    | dd from Commodity Library | 7      | For LTL-only<br>to input clas | quotes, y<br>s and wei | ou'll only need<br>ght. |
| ADD COMMODITY<br>Total Commodities: 1<br>Total Shipment Weight: 0 Ibs<br>Commodities<br>Class** Total Weight* Total Weight | dd from Commodity Library | 2      | For LTL-only<br>to input clas | quotes, y<br>s and wei | ou'll only need<br>ght. |

Service Is What Our People Deliver!®

|                                                                                                    | would like additional cargo liability coverage.                                                                                                    | 8                                                                                                    |
|----------------------------------------------------------------------------------------------------|----------------------------------------------------------------------------------------------------|----------------------------------------------------------------------------------------------------|
| Please note to obtain coverage you MUST write<br>At the present time, only Volume and Truckload<br>billing, Please refer to Estes Rules Tariff EXLA 1                                                                          | the amount of Full Value Coverage (FVC) requested o<br>rates presented include cost of FVC already calculated<br>05, Item 350 for complete details.                                     | in your Bill of Lading in addition to your quote number.<br>1. Cost is added to other service levels at time of                                               |
| Are pallets stackable? 😧                                                                                                    |                                                                                                    |                                                                                                    |
| Does freight pick up or deliver at a food w <ul> <li>No</li> <li>Yes</li> </ul>                                                                                                    | arehouse or distribution center?                                                                                                    |                                                                                                    |
| Total Linear Feet needed for this shipmen                                                                                                    | t                                                                                                    |                                                                                                    |
| 6                                                                                                    |                                                                                                    |                                                                                                    |
| Comments                                                                                                    |                                                                                                    |                                                                                                    |
|                                                                                                    |                                                                                                    |                                                                                                    |
|                                                                                                    |                                                                                                    |                                                                                                    |
|                                                                                                    |                                                                                                    |                                                                                                    |
|                                                                                                    |                                                                                                    | 1.                                                                                                    |
| (100) characters left                                                                                                    |                                                                                                    | A                                                                                                    |
| (100) characters left Accessorials                                                                                                    |                                                                                                    | Α                                                                                                    |
| (100) characters left Accessorials POPULAR ACCESSORIALS                                                                                                    |                                                                                                    | Α                                                                                                    |
| (100) characters left Accessorials POPULAR ACCESSORIALS Alaska Inside Delivery                                                                                                    | Alaska Llfl-Gate Service                                                                                                    | A Alaska Prison/Military Delivery                                                                                                    |
| (100) characters left Accessorials POPULAR ACCESSORIALS Alaska Inside Delivery Alaska Residential Delivery                                                                                                    | Alaska Lift-Gate Service Appointment Request                                                                                                    | A A A A A A A A A A A A A A A A A A A                                                                                                    |
| (100) characters left Accessorials POPULAR ACCESSORIALS Alaska Inside Delivery Alaska Residential Delivery Hazardous Materials                                                                                                 | Alaska Lift-Gate Service Alapointment Request Inside Delivery                                                                                                    | Alaska Prison/Military Delivery Construction Site Delivery Lift-Gate Service (Delivery)                                                                       |
| (100) characters left Accessorials POPULAR ACCESSORIALS Alaska Inside Delivery Alaska Residential Delivery Hazardous Materials Notify Request                                                                                  | Alaska Lift-Gate Service     Appointment Request     Inside Delivery     Overlength (8.01'-11.99')                                                                                      | Alaska Prison/Military Delivery Construction Site Delivery Lift-Gate Service (Delivery) Overlength Freight (12.00' to 19.99)                                  |
| (100) characters left Accessorials POPULAR ACCESSORIALS Alaska Inside Delivery Alaska Residential Delivery Hazardous Materials Notify Request Overlength Freight (20.00' to 27.99')                                            | Alaska Lift-Gate Service Appointment Request Inside Delivery Overlength (8.01'-11.99') Overlength Freight (28 feet or greater)                                                          | Alaska Prison/Military Delivery Construction Site Delivery Lift-Gate Service (Delivery) Overlength Freight (12.00' to 19.99') Protect from Freezing (US only) |
| (100) characters left Accessorials POPULAR ACCESSORIALS Alaska Inside Delivery Alaska Residential Delivery Hazardous Materials Notify Request Overlength Freight (20.00' to 27.99') Residential Delivery                       | Alaska Lift-Gate Service Appointment Request Appointment Request Overlength (8.01'-11.99') Overlength (8.01'-11.99') Overlength Freight (28 feet or greater) Residential Pickup Charge  | Alaska Prison/Military Delivery Construction Site Delivery Lift-Gate Service (Delivery) Overlength Freight (12.00' to 19.99') Protect from Freezing (US only) |
| (100) characters left Accessorials POPULAR ACCESSORIALS Alaska Inside Delivery Alaska Residential Delivery Hazardous Materials Notify Request Overlength Freight (20.00' to 27.99') Residential Delivery View All Accessorials | Alaska Lift-Gate Service Appointment Request Appointment Request Overlength (8.01'-11.99') Overlength (8.01'-11.99') Overlength Freight (28 feet or greater)) Residential Pickup Charge | Alaska Prison/Military Delivery Construction Site Delivery Lift-Gate Service (Delivery) Overlength Freight (12.00' to 19.99') Protect from Freezing (US only) |
| (100) characters left Accessorials POPULAR ACCESSORIALS Alaska Inside Delivery Alaska Residential Delivery Hazardous Materials Notify Request Overlength Freight (20.00' to 27.99') Residential Delivery Usew All Accessorials | Alaska Lift-Gate Service Alaska Lift-Gate Service Appointment Request Inside Delivery Overlength (8.01-11.99) Overlength (28 feet or greater) Residential Pickup Charge                 | Alaska Prison/Military Delivery Construction Site Delivery Lift-Gate Service (Delivery) Overlength Freight (12.00' to 19.99') Protect from Freezing (US only) |

If you want to purchase additional cargo liability coverage, be sure to review the coverage information and the supporting details. Then input the amount of Full Value Coverage in the box to the left and check the box on the right.

9 List linear feet here (optional).

You can add additional comments up to 100 characters. Keep in mind that information in this field will keep volume and truckload rates from automatically returning, and the next screen will instruct you to click "Contact Me." Once you do that, we will quickly review details and contact you directly with a quote. Comments won't affect the ability of any LTL or time-critical options to automatically rate.

 View a complete list of accessorials by clicking on this box.

When accessorials are selected, a summary of what you've chosen appears at the bottom of this section. You can also de-select accessorials from this section.

 Click on SUBMIT REQUEST to see
 and select service-level options based on the information you provided.

### **Questions?**

Call **804-353-1900, Ext. 2699**, or visit our **Contact** page to submit your question.

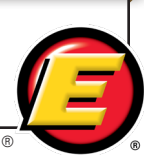

Service Is What Our People Deliver!

| you'll se<br>you click<br>quote wi                                                                                                    | e the quote det<br>c on GET QUOT<br>ill be saved in y<br>istory                                                                                                 | tails. When<br>E #, the<br>/our Rate                                                                                                    | Culck Links Culck Links Culck | > R                                                                                               | Create Rate Quote Rate Quote Create Rate Quote Rate Quo | te History<br>nal details and the quote number for<br>that selecting this option                                                                                                    | r 😢 Ne                                              | eed help w                                                        | ith a service?                                                     |
|----------------------------------------------------------------------------------------------------|----------------------------------------------------------------------------------------------------|----------------------------------------------------------------------------------------------------|----------------------------------------------------------------------------------------------------|---------------------------------------------------------------------------------------------------|----------------------------------------------------------------------------------------------------|----------------------------------------------------------------------------------------------------|-----------------------------------------------------|-------------------------------------------------------------------|--------------------------------------------------------------------|
| For faste<br>on the R                                                                                                    | er delivery ser<br>ATE SPECIALI                                                                                                    | vice, click<br>ST button                                                                                                    | m Points Lookup<br>健康 Transit Time Calcula                                                                                                    | tor > fry<br>the<br>(so<br>ass                                                                    | tomatically saves the quote to you<br>cess it later.<br>you are interested in booking any s<br>o standard transit date, please com<br>Juitions@sets=express.com or 1-<br>sistance and confirm availability.                                                                                                    | r Rate Quote History so you can<br>selection faster than by 5 p.m. on<br>stact the Estes Solution Center<br>800-645-3952) to receive personal                                                                                                    | <b>LTL</b>                                          | V/TL Time<br>36-ESTES4U (3<br>., Canada and I<br>ska, Hawaii, Pue | o Critical<br>78-3748), Press 12<br>Mexico<br>erto Rico, Caribbean |
| tor assis                                                                                                    | stance. An ema<br>once vou send                                                                                                    | ali wili pop<br>1 it. a Rate                                                                                                    |                                                                                                    | 1                                                                                                 | Results                                                                                                    |                                                                                                    |                                                     | Revise Quote                                                      | Start New Quote                                                    |
| Speciali                                                                                                    | st will contact                                                                                                    | you.                                                                                                    |                                                                                                    | Se                                                                                                | arvice Level                                                                                                    | Delivery Date                                                                                                    | Delivery<br>Time                                    | Charges                                                           |                                                                    |
| •                                                                                                    |                                                                                                    |                                                                                                    |                                                                                                    | u                                                                                                 | FL Standard Transit                                                                                                    | 06/06/2019                                                                                                    | 05:00 PM                                            |                                                                   |                                                                    |
|                                                                                                    |                                                                                                    |                                                                                                    |                                                                                                    | Gi<br>10                                                                                          | uaranteed LTL Standard Transit:<br>DAM                                                                                                    | 06/06/2019                                                                                                    | 10:00 AM                                            |                                                                   | Contact Me                                                         |
|                                                                                                    |                                                                                                    |                                                                                                    |                                                                                                    | Gi<br>12                                                                                          | uaranteed LTL Standard Transit:<br>2PM                                                                                                    | 06/06/2019 14                                                                                                    | 12:00 PM                                            |                                                                   | Contact Me                                                         |
|                                                                                                    |                                                                                                    |                                                                                                    |                                                                                                    | G                                                                                                 | uaranteed LTL Standard Transit: 5PM                                                                                                    | 06/06/2019                                                                                                    | 05:00 PM                                            |                                                                   | Contact Me                                                         |
|                                                                                                    |                                                                                                    |                                                                                                    |                                                                                                    | Ve                                                                                                | olume and Truckload Basic                                                                                                    | TBD (Based on standard transit and<br>capacity) 🚱                                                                                                    | TBD                                                 | \$XXX.XX                                                          | GET QUOTE #                                                        |
|                                                                                                    |                                                                                                    |                                                                                                    |                                                                                                    | Gi                                                                                                | uaranteed Volume and Truckload<br>conomy                                                                                                    | 06/07/2019                                                                                                    | 05:00 PM                                            | \$XXX.XX                                                          | GET QUOTE #                                                        |
|                                                                                                    |                                                                                                    |                                                                                                    |                                                                                                    | Gi                                                                                                | uaranteed Volume and Truckload<br>tandard                                                                                                    | 06/06/2019                                                                                                    | 05:00 PM                                            | \$XXXX.XX                                                         | GET QUOTE #                                                        |
|                                                                                                    |                                                                                                    |                                                                                                    |                                                                                                    | G                                                                                                 | uaranteed Exclusive Use                                                                                                    | 06/06/2019                                                                                                    | 05:00 PM                                            |                                                                   | Contact Me                                                         |
|                                                                                                    |                                                                                                    |                                                                                                    |                                                                                                    | E                                                                                                 | • Need it delivered fas<br>Estes offers multiple options to ge<br>CONTACT A RATE SPECIALIST                                                                                                    | ster?<br>I your shipment there faster. Let one                                                                                                    | e of our Rate S                                     | specialists assis                                                 | t you.                                                             |
| RATE QUOTE N                                                                                                    | IUMBER: 1234ABC                                                                                                    |                                                                                                    | Email Quote                                                                                                    | E View Quote                                                                                      | Need it delivered fas<br>Estes offers multiple options to ge<br>CONTACT A RATE SPECIALIST                                                                                                    | ster?<br>tyour shipment there faster. Let one<br>15<br>When you clic<br>he screen wi                                                                                                    | e of our Rate S                                     | GET (                                                             | you.<br>QUOTE :                                                    |
| RATE QUOTE N<br>QUOTE DETAILS                                                                                                    | IUMBER: 1234ABC                                                                                                    |                                                                                                    | Email Quote                                                                                                    | View Quote                                                                                        | Need it delivered fas<br>Estes offers multiple options to ge<br><i>CONTACT A RATE SPECIALIST</i>                                                                                                    | ster?<br>Typur shipment there faster. Let one<br>to be some of the source of the source of t | e of our Rate S<br>ck on<br>ill pro                 | GET (<br>vide y                                                   | DUOTE :<br>rou with                                                |
| RATE QUOTE N<br>QUOTE DETAILS<br>Please write or type Gu<br>driver's copy).                                                                                                    | IUMBER: 1234ABC                                                                                                    | your BOL (including the                                                                                                    | <ul> <li>Email Quote</li> <li>Mext step:<br/>The act of shipping fi<br/>implies you have rea<br/>our Rate Quote Disc<br/>Terme of Sendre</li> </ul>                                                                                                    | View Quote<br>S<br>Id and agree to<br>losures and                                                 | Need it delivered fas<br>Estes offers multiple options to ge<br>CONTACT A RATE SPECIALIST     16 V     1     1     1     1     1     1     1     1     1     1     1     1     1     1     1     1     1     1     1     1     1     1     1     1     1     1     1     1     1     1     1     1     1     1     1     1     1     1     1     1     1     1     1     1     1     1     1     1     1     1     1     1     1     1     1     1     1     1     1     1     1     1     1     1     1     1     1     1     1     1     1     1     1     1     1     1     1     1     1     1     1     1     1     1     1     1     1     1     1     1     1     1     1     1     1     1     1     1     1     1     1     1     1     1     1     1     1     1     1     1     1     1     1     1     1     1     1     1     1     1     1     1     1     1     1     1     1     1     1     1     1     1     1     1     1     1     1     1     1     1     1     1     1     1     1     1     1     1     1     1     1     1     1     1     1     1     1     1     1     1     1     1     1     1     1     1     1     1     1     1     1     1     1     1     1     1     1     1     1     1     1     1     1     1     1     1     1     1     1     1     1     1     1     1     1     1     1     1     1     1     1     1     1     1     1     1     1     1     1     1     1     1     1     1     1     1     1     1     1     1     1     1     1     1     1     1     1     1     1     1     1     1     1     1     1     1     1     1     1     1     1     1     1     1     1     1     1     1     1     1     1     1     1     1     1     1     1     1     1     1     1     1     1     1     1     1     1     1     1     1     1     1     1     1     1     1     1     1     1     1     1     1     1     1     1     1     1     1     1     1     1     1     1     1     1     1     1     1     1     1     1     1     1     1     1     1     1     1     1     1     1     1     1     1     1     1     1     1     1     1     1     1     1           | ster?<br>Tyour shipment there faster. Let one<br>the screen with the screen with the | e of our Rate S<br>ck on<br>ill pro<br>mmar<br>TEPS | GET (<br>vide y<br>y alor                                         | QUOTE :<br>rou with                                                |
| RATE QUOTE N<br>QUOTE DETAILS<br>Please write or type Gu<br>driver's copy).<br>Quote Number<br>1334.800                                                                                                    | JUMBER: 1234ABC                                                                                                    | your BOL (including the                                                                                                    | <ul> <li>Email Quote</li> <li>Mext STEP3</li> <li>Next Step3</li> <li>The act of shipping fimplies you have rea<br/>our rate Quote Disc<br/>Terms of Service.</li> </ul>                                                                                                    | View Quote S reight with Estes Id and agree to losures and ms and                                 | Need it delivered fas<br>Estes offers multiple options to ger<br>CONTACT A RATE SPECIALIST     (16)     (16)     (16)     (16)     (16)     (16)     (16)     (16)     (16)     (16)     (16)     (16)     (16)     (16)     (16)     (16)     (16)     (16)     (16)     (16)     (16)     (16)     (16)     (16)     (16)     (16)     (16)     (16)     (16)     (16)     (16)     (16)     (16)     (16)     (16)     (16)     (16)     (16)     (16)     (16)     (16)     (16)     (16)     (16)     (16)     (16)     (16)     (16)     (16)     (16)     (16)     (16)     (16)     (16)     (16)     (16)     (16)     (16)     (16)     (16)     (16)     (16)     (16)     (16)     (16)     (16)     (16)     (16)     (16)     (16)     (16)     (16)     (16)     (16)     (16)     (16)     (16)     (16)     (16)     (16)     (16)     (16)     (16)     (16)     (16)     (16)     (16)     (16)     (16)     (16)     (16)     (16)     (16)     (16)     (16)     (16)     (16)     (16)     (16)     (16)     (16)     (16)     (16)     (16)     (16)     (16)     (16)     (16)     (16)     (16)     (16)     (16)     (16)     (16)     (16)     (16)     (16)     (16)     (16)     (16)     (16)     (16)     (16)     (16)     (16)     (16)     (16)     (16)     (16)     (16)     (16)     (16)     (16)     (16)     (16)     (16)     (16)     (16)     (16)     (16)     (16)     (16)     (16)     (16)     (16)     (16)     (16)     (16)     (16)     (16)     (16)     (16)     (16)     (16)     (16)     (16)     (16)     (16)     (16)     (16)     (16)     (16)     (16)     (16)     (16)     (16)     (16)     (16)     (16)     (16)     (16)     (16)     (16)     (16)     (16)     (16)     (16)     (16)     (16)     (16)     (16)     (16)     (16)     (16)     (16)     (16)     (16)     (16)     (16)     (16)     (16)     (16)     (16)     (16)     (16)     (16)     (16)     (16)     (16)     (16)     (16)     (16)     (16)     (16)     (16)     (16)     (16)     (16)     (16)     (16)     (16)     (16)     (16)     (16)     (16)     (16)             | ster?<br>Tyour shipment there faster. Let one<br>to be some a detailed sur<br>some NEXT S                                                                                                    | e of our Rate S<br>ck on<br>ill pro<br>mmar<br>TEPS | GET (<br>vide y<br>y alor                                         | DUOTE :<br>You with                                                |
| RATE QUOTE N<br>QUOTE DETAILS<br>Please write or type Gu<br>driver's copy).<br>Quote Number<br>1234ABC                                                                                                    | IUMBER: 1234ABC                                                                                                    | your BOL (including the<br>Quote Date<br>05/29/2019                                                                                             | Email Quote  Kenail Quote  Kenail Quote  Ke | View Quote S reight with Estes d and agree to losures and ms and                                  | Need it delivered fas<br>Estes offers multiple options to ger<br>CONTACT A RATE SPECIALIST     (16) V     t     c     S                                                                                                    | ster?<br>Tyour shipment there faster. Let one<br>to be some a detailed sur<br>some NEXT S                                                                                                    | e of our Rate S<br>ck on<br>ill pro<br>nmar<br>TEPS | GET (<br>vide y<br>y alor                                         | 100TE :<br>You with                                                |
| RATE QUOTE N<br>QUOTE DETAILS<br>Please write or type Gu<br>driver's copy).<br>Quote Number<br>1234ABC<br>Account<br>Account                                                                                                    | IUMBER: 1234ABC                                                                                                    | your BOL (including the<br>Guote Date<br>05/29/2019<br>Terms<br>Prepaid                                                                         | <ul> <li>Email Quote</li> <li>NEXT STEP:<br/>Implies you have rea<br/>our Rate Quote Disc<br/>Terms of Service.</li> <li>l accept the Terr<br/>Conditions</li> </ul>                                                                                                    | View Quote S reight with Estes id and agree to losures and ms and MENT                            | Need it delivered fas<br>Estes offers multiple options to ge<br>CONTACT A RATE SPECIALIST                                                                                                    | ster?<br>Tyour shipment there faster. Let one<br>to be some a detailed sur<br>some NEXT S                                                                                                    | e of our Rate S<br>ck on<br>ill pro<br>nmar<br>TEPS | GET (<br>vide y<br>y alor                                         | 2UOTE<br>You with                                                  |
| RATE QUOTE N<br>QUOTE DETAILS<br>Please write or type Gu<br>driver's copy).<br>Quote Number<br>1234ABC<br>Account<br>AccME ELECTRIC<br>MOTOR - 1234567<br>Warehouse or Plat                                                                                                    | NUMBER: 1234ABC                                                                                                    | your BOL (including the<br>Quote Date<br>05/29/2019<br>Terms<br>Prepaid<br>Service Lane                                                         | Email Quote  Conditions  Email Quote  Next Step?  The act of shipping fi Implies you have rea our Rate Quote Disc Terms of Service.  I accept the Terr Conditions  RESERVE SHIPM  Q QUOTE OPT                                                                                                    | View Quote<br>S<br>reight with Estes<br>id and agree to<br>losures and<br>ms and<br>MENT<br>TIONS | • Need it delivered fas<br>Estes offers multiple options to ge<br>CONTACT A RATE SPECIALIST                                                                                                    | ster?<br>Tyour shipment there faster. Let one<br>When you click<br>he screen wi<br>a detailed sur<br>some NEXT S                                                                                                    | e of our Rate S<br>ck on<br>ill pro<br>mmar<br>TEPS | GET (<br>vide y<br>y alor                                         | 2UOTE :<br>You with                                                |
| RATE QUOTE N<br>QUOTE DETAILS<br>Please write or type Gu<br>driver's copy).<br>Quote Number<br>1234ABC<br>Account<br>Account<br>Account<br>MOTOR - 1234567<br>Warehouse or Dist.<br>Center                                                                                         | IUMBER: 1234ABC<br>uaranteed LTL Standard 5PM on y<br>Selected Service<br>Guaranteed LTL Standard<br>Transit: 5PM<br>Role<br>Shipper<br>Freight Stackable<br>No | your BOL (including the<br>Quote Date<br>05/29/2019<br>Terms<br>Prepaid<br>Service Lane<br>3 Days                                               | Email Quote  MEXT STEP: The act of shipping fi Implies you have rea our Rate Quote Disc Terms of Service.  I accept the Terr Conditions  RESERVE SHIPM Q QUOTE OPT Revise Quote                                                                                                    | View Quote S reight with Estes id and agree to losures and ms and MENT TIONS                      | • Need it delivered fas<br>Estes offers multiple options to ge<br>CONTACT A RATE SPECIALIST                                                                                                    | ster?<br>Tyour shipment there faster. Let one<br>When you click<br>he screen wi<br>a detailed sur<br>some NEXT S                                                                                                    | e of our Rate S<br>ck on<br>ill pro<br>mmar<br>TEPS | GET (<br>vide y<br>y alor                                         | 2UOTE :<br>rou with<br>ng with                                     |
| RATE QUOTE N<br>QUOTE DETAILS<br>Please write or type Gu<br>driver's copy).<br>Quote Number<br>1234ABC<br>Account<br>ACME ELECTRIC<br>MOTOR - 1234567<br>Warehouse or Dist.<br>Center<br>Origin<br>RICHMOND, VA 23219                                                              | IUMBER: 1234ABC                                                                                                    | your BOL (including the<br>O5/29/2019<br>Terms<br>Prepaid<br>Service Lane<br>3 Days<br>Pickup Date<br>O6/04/2019                                | Email Quote     NEXT STEP:     The act of shipping fi     Imples you have rea     our Rate Quote Disc     Terms of Service.     I accept the Terr     Conditions     RESERVE SHIPM     QUOTE OPT     Revise Quote     Start New Quote                                                                                                    | View Quote S S relight with Estes id and agree to losures and ms and MENT TIONS                   | Need it delivered fas<br>Estes offers multiple options to ge<br>CONTACT A RATE SPECIALIST                                                                                                    | ster?<br>Tyour shipment there faster. Let one<br>be screen wi<br>a detailed sur<br>some NEXT S                                                                                                    | e of our Rate S<br>ck on<br>ill pro<br>mmar<br>TEPS | GET (<br>vide y<br>y alor                                         | 2UOTE :<br>You with                                                |
| RATE QUOTE N<br>QUOTE DETAILS<br>Please write or type Gu<br>driver's copy).<br>Quote Number<br>1234ABC<br>Account<br>ACME ELECTRIC<br>MOTOR - 1234567<br>Warehouse or Dist.<br>Center<br>Origin<br>RICHMOND, VA 23219<br>Pickup Available<br>08:00 AM                              | IUMBER: 1234ABC                                                                                                    | your BOL (including the<br>O5/29/2019<br>Terms<br>Prepaid<br>Service Lane<br>3 Days<br>Pickup Date<br>O6/04/2019<br>Delivery Date<br>O6/07/2019 | Email Quote     NEXT STEP:     The act of shipping fi     Implies you have rea     our Rate Quote Disc     Terms of Service.     I accept the Terr     Conditions     RESERVE SHIPM     QUOTE OPT     Revise Quote     Start New Quote                                                                                                    | View Quote S S relight with Estes id and agree to losures and ms and MENT TONS > > >              | Need it delivered fas<br>Estes offers multiple options to ge<br>CONTACT A RATE SPECIALIST                                                                                                    | ster?<br>Tyour shipment there faster. Let one<br>of the screen with the screen with  | e of our Rate S<br>ck on<br>ill pro<br>mmar<br>TEPS | GET (<br>vide y<br>y alor                                         | 2UOTE :<br>rou with<br>og with                                     |
| RATE QUOTE N<br>QUOTE DETAILS<br>Please write or type Gu<br>driver's copy).<br>Quote Number<br>1234ABC<br>Account<br>ACME ELECTRIC<br>MOTOR - 1234567<br>Warehouse or Dist.<br>Center<br>Origin<br>RICHMOND, VA 23219<br>Pickup Available<br>08:00 AM<br>Delivery Time<br>05:00 PM | IUMBER: 1234ABC                                                                                                    | your BOL (including the<br>O5/29/2019<br>Terms<br>Prepaid<br>Service Lane<br>3 Days<br>Pickup Date<br>O6/04/2019<br>Delivery Date<br>O6/07/2019 | Email Quote     MEXT STEP:     The act of shipping fi     Implies you have rea     our Rate Quote Disc     Terms of Service.     I accept the Terr     Conditions     RESERVE SHIPM     QUOTE OPT     Revise Quote     Start New Quote                                                                                                    | View Quote S reight with Estes id and agree to losures and ms and MENT TONS                       | • Need it delivered fas<br>Estes offers multiple options to ger<br>CONTACT A RATE SPECIALIST<br>16 V<br>t<br>a<br>s                                                                                                    | ster?<br>Tyour shipment there faster. Let one<br>when you click<br>the screen with<br>a detailed sur<br>some NEXT S                                                                                                    | e of our Rate S<br>ck on<br>ill pro<br>mmar<br>TEPS | GET (<br>vide y<br>y alor                                         | 2UOTE -<br>rou with                                                |

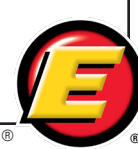

### **Time-Critical Rate Quote**

If you choose a time-critical quote, the Terms and Conditions box will appear, and you must read and accept the terms and conditions to reserve the shipment. When you click on RESERVE SHIPMENT an email goes to the time-critical team.

| RATE QUOTE N                                  | UMBER: 1234ABC                                              |                             | Email Quote                                                                                             |
|-----------------------------------------------|-------------------------------------------------------------|-----------------------------|----------------------------------------------------------------------------------------------------|
| QUOTE DETAILS                                 |                                                             |                             | S NEXT STEPS                                                                                            |
| Please write or type Gu<br>driver's copy).    | aranteed LTL Standard 5PM on y                              | our BOL (including the      | The act of shipping freight with E<br>implies you have read and agree<br>our Rate Quote Disclosures and |
| Quote Number<br>1234ABC                       | Selected Service<br>Guaranteed LTL Standard<br>Transit: 5PM | Quote Date<br>05/29/2019    | I accept the Terms and<br>Conditions                                                                    |
| Account<br>ACME ELECTRIC<br>MOTOR - 1234567   | <b>Role</b><br>Shipper                                      | <b>Terms</b><br>Prepaid     | RESERVE SHIPMENT                                                                                        |
| Warehouse or Dist.<br>Center                  | Freight Stackable                                           | Service Lane                | QUOTE OPTIONS     Revise Quote                                                                          |
| <b>Drigin</b><br>RICHMOND, VA 23219           | Destination<br>WHITE SANDS MISSILE,                         | Pickup Date<br>06/04/2019   | Start New Quote                                                                                         |
| Pickup Available                              | NM 88002<br>Pickup Close                                    | Delivery Date               |                                                                                                    |
| Pickup Available<br>08:00 AM<br>Delivery Time | Pickup Close<br>05:00 PM                                    | Delivery Date<br>06/07/2019 |                                                                                                    |

- After clicking on RESERVE SHIPMENT for a time-critical option, you'll receive confirmation that your information has successfully been sent to the time-critical team.
- The information below the green confirmation box outlines steps you can take in the meantime: create an online BOL or request a pickup. All of the quote information will be used to populate the forms.
- You can also choose to revise the quote or start a new quote.

### RATE QUOTE NUMBER: 1234ABC View Quote Email Quote QUOTE DETAILS S NEXT STEPS The act of shipping freight with Estes Please write or type Guaranteed LTL Standard 5PM on your BOL (including the implies you have read and agree to er's copy). our Rate Quote Disclosures Terms of Service. Quote Number Selected Service Quote Date 1234ABC Guaranteed LTL Standard 05/29/2019 Request Received Transit: 5PM Thank you! We have received your Account Role Terms request and will contact you to ACME ELECTRIC Shipper Prepaid discuss your shipment. In the MOTOR - 1234567 meantime, you can choose one of the options below to continue the Warehouse or Dist. Freight Stackable Service Lane shipment process. If you are not Center No 3 Davs using our BOL, be sure to write your quote number on your document to Origin Destination Pickup Date ensure seamless processing. Have RICHMOND, VA 23219 WHITE SANDS MISSILE. 06/04/2019 questions? Feel free to give us a call NM 88002 at 1-800-645-3952. Pickup Available Pickup Close Delivery Date Create BOL 08:00 AM 05:00 PM 06/07/2019 Delivery Time Request Pickup 05:00 PM O QUOTE OPTIONS Revise Quote Start New Quote

### **Questions?**

Call **804-353-1900, Ext. 2699**, or visit our **Contact** page to submit your question.

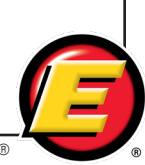

## **Non-Time-Critical Rate Quote**

- 21 When you click GET QUOTE # on a non-time-critical option, you'll want to review the Rate Quote Disclosures and terms of service.
- You'll have the same options to create a BOL or request a pickup, and from here you'll also be able to revise the quote or start a new one.
- You can also choose to view any of the other quotes that resulted from your request.

|                                                                                                    |                                                                 |                                                                                                    |                                                                                                    |                                |                                                                                                    |                                                                                                    | Nevise Quole                                                                                                    | Sian                                                                                                    | New QU                                                                          | 10               |
|----------------------------------------------------------------------------------------------------|-----------------------------------------------------------------|----------------------------------------------------------------------------------------------------|----------------------------------------------------------------------------------------------------|--------------------------------|----------------------------------------------------------------------------------------------------|----------------------------------------------------------------------------------------------------|----------------------------------------------------------------------------------------------------|----------------------------------------------------------------------------------------------------|---------------------------------------------------------------------------------|------------------|
| ervice Level                                                                                                    |                                                                 | Delivery                                                                                                    | Date                                                                                                    |                                | D                                                                                                    | elivery<br>Time                                                                                                    | Charges                                                                                                    |                                                                                                    |                                                                                 |                  |
| TL Standard Transit                                                                                                    |                                                                 | 06/07/2                                                                                                    | 019                                                                                                    |                                | 05:                                                                                                    | 00 PM                                                                                                    | \$XXX.XX                                                                                                    | Quote                                                                                                    | Details                                                                         | ^                |
| RATE QUOTE NU                                                                                                    | JMBEF                                                           | R: AB                                                                                                    | CD123                                                                                                    |                                |                                                                                                    |                                                                                                    | Email Quote                                                                                                    | ß                                                                                                    | View Quo                                                                        | ute              |
| QUOTE DETAILS                                                                                                    |                                                                 |                                                                                                    |                                                                                                    |                                |                                                                                                    |                                                                                                    |                                                                                                    | TEDO                                                                                                    |                                                                                 |                  |
| Quote Number                                                                                                    | Selecte                                                         | d Service                                                                                                    | •                                                                                                    | Quote Date                     | e                                                                                                    | т                                                                                                    | The act of shipp                                                                                                    | ing freigh                                                                                                    | t with Este                                                                     | es               |
| ABCD123                                                                                                    | LTL Sta                                                         | ndard Tra                                                                                                    | nsit                                                                                                    | 05/29/2019                     |                                                                                                    | ir                                                                                                    | nplies you hav                                                                                                    | e read an                                                                                                    | d agree to                                                                      |                  |
| Account                                                                                                    | Role                                                            |                                                                                                    |                                                                                                    | Terms                          |                                                                                                    | 21                                                                                                    | erms of Servic                                                                                                    | e.                                                                                                    | co and                                                                          |                  |
| ACME ELECTRIC<br>MOTOR - 1234567                                                                                                    | Shipper                                                         |                                                                                                    |                                                                                                    | Prepaid                        |                                                                                                    | 1                                                                                                    | Create BOL                                                                                                    |                                                                                                    | >                                                                               |                  |
| Warehouse or Dist.                                                                                                    | Freight                                                         | Stackab                                                                                                    | e                                                                                                    | Service La                     | ne                                                                                                    |                                                                                                    | Request Pick                                                                                                    | up                                                                                                    | >                                                                               |                  |
| Center                                                                                                    | No                                                              |                                                                                                    |                                                                                                    | 3 Days                         |                                                                                                    |                                                                                                    |                                                                                                    |                                                                                                    | . 6                                                                             |                  |
| Origin<br>RICHMOND, VA 23219                                                                                                    | Destina<br>WHITE                                                | tion<br>SANDS N                                                                                                    | /ISSILE,                                                                                                    | Pickup Dat<br>06/04/2019       | te                                                                                                    |                                                                                                    | O QUOIE                                                                                                    | OPTION                                                                                                    | s 🕶                                                                             |                  |
|                                                                                                    | NM 880                                                          | 02                                                                                                    |                                                                                                    |                                |                                                                                                    |                                                                                                    | Revise Quote                                                                                                    | 9                                                                                                    | >                                                                               |                  |
| Pickup Available<br>08:00 AM                                                                                                    | <b>Pickup</b><br>05:00 P                                        | Close<br>M                                                                                                    |                                                                                                    | Delivery Da<br>06/07/2019      | ate                                                                                                    |                                                                                                    | Start New Qu                                                                                                    | uote                                                                                                    | >                                                                               |                  |
|                                                                                                    | DN                                                              | P                                                                                                    | hone                                                                                                    |                                |                                                                                                    | Em                                                                                                    | ail                                                                                                    |                                                                                                    |                                                                                 |                  |
| John Smith                                                                                                    |                                                                 | (5                                                                                                    | 55) 555-55                                                                                                    | 55                             |                                                                                                    | johr                                                                                                    | nsmith@acme                                                                                                    | electric.c                                                                                                    | om                                                                              |                  |
| If included in this quote details se                                                                                                    | ection, pickup                                                  | and delive                                                                                                    | ry data is for i                                                                                                    | eview purposes                 | s only. You must (                                                                                                    | officially Re                                                                                                    | quest a Pickup to                                                                                                    | o book your                                                                                                    | shipment.                                                                       |                  |
| Please refer to our Rate Quote D                                                                                                    | isclosures fo                                                   | r additional                                                                                                    | pickup and d                                                                                                    | elivery informati              | ion.                                                                                                    |                                                                                                    |                                                                                                    |                                                                                                    |                                                                                 |                  |
| COMMODITIES                                                                                                    |                                                                 |                                                                                                    |                                                                                                    |                                |                                                                                                    |                                                                                                    |                                                                                                    |                                                                                                    |                                                                                 |                  |
| Commodity Description                                                                                                    |                                                                 | Class                                                                                                    |                                                                                                    |                                |                                                                                                    |                                                                                                    |                                                                                                    |                                                                                                    |                                                                                 |                  |
|                                                                                                    |                                                                 | •1400                                                                                                    | Pieces                                                                                                    | Weight                         | Length                                                                                                    | Width                                                                                                    | Height                                                                                                    | Rate                                                                                                    | Charge                                                                          |                  |
| Widgets                                                                                                    |                                                                 | 60                                                                                                    | Pieces<br>4                                                                                                    | Weight<br>250                  | 30                                                                                                    | Width<br>32                                                                                                    | Height<br>32                                                                                                    | Rate<br>\$X.XX                                                                                                    | \$XXX.X                                                                         | x                |
| Widgets                                                                                                    |                                                                 | 60                                                                                                    | 4                                                                                                    | Weight<br>250                  | 30                                                                                                    | Width<br>32                                                                                                    | Height<br>32                                                                                                    | Rate<br>\$X.XX                                                                                                    | \$XXX.X                                                                         | x                |
| Widgets CHARGE ITEMS                                                                                                    |                                                                 | 60                                                                                                    | 4                                                                                                    | Weight<br>250                  | 30                                                                                                    | Width<br>32                                                                                                    | Height<br>32                                                                                                    | Rate<br>\$X.XX                                                                                                    | \$XXX.X                                                                         | rx               |
| Widgets CHARGE ITEMS Description                                                                                                    |                                                                 | 60                                                                                                    | Pieces<br>4                                                                                                    | Weight<br>250                  | Length<br>30                                                                                                    | Width<br>32                                                                                                    | Height<br>32<br>Charge                                                                                                    | Rate<br>\$X.XX                                                                                                    | \$XXX.X                                                                         | x                |
| Widgets CHARGE ITEMS Description Minimum Charge                                                                                                    |                                                                 | 60                                                                                                    | 4                                                                                                    | Weight<br>250                  | 30                                                                                                    | Width<br>32                                                                                                    | Height<br>32<br>Charge<br>\$XXX.                                                                                                    | Rate<br>\$X.XX                                                                                                    | \$XXX.X                                                                         | X                |
| Widgets CHARGE ITEMS Description Minimum Charge Discount                                                                                                    |                                                                 | 60                                                                                                    | 4                                                                                                    | Weight<br>250                  | Length<br>30                                                                                                    | Width<br>32                                                                                                    | Height           32           Charge           \$XXX.           (\$XXX                                                                                                    | Rate           \$X.XX                                                                                                    | \$XXX.X                                                                         | x                |
| Widgets CHARGE ITEMS Description Minimum Charge Discount Appointment Request With Discount                                                                                                    |                                                                 | 60                                                                                                    | 4                                                                                                    | Weight<br>250                  | Length<br>30                                                                                                    | Width<br>32                                                                                                    | Height<br>32<br>Charge<br>\$XXX.<br>(\$XXX<br>\$XXX.                                                                                                    | Rate           \$X.XX                                                                                                    | \$XXX.X                                                                         | x                |
| Widgets CHARGE ITEMS Description Minimum Charge Discount Appointment Request Notify Request                                                                                                    |                                                                 | 60                                                                                                    | 4                                                                                                    | Weight<br>250                  | Length<br>30                                                                                                    | Width<br>32                                                                                                    | Height           32           Charg:           \$XXX.           \$XXX.           \$XXX.           \$XX.X           \$XX.X                                                                                                    | Rate           \$X.XX                                                                                                    | \$XXX.X                                                                         | X                |
| Widgets CHARGE ITEMS Description Minimum Charge Discount Appointment Request Notify Request TO REMOTE ACCESS AR                                                                                                    | EA - TABLE                                                      | 60<br>E B                                                                                                    | Pieces<br>4                                                                                                    | Weight 250                     | Length<br>30                                                                                                    | Width<br>32                                                                                                    | Height           32           Charge           \$XXX           \$XXX           \$XXX           \$XXX           \$XXX           \$XXX           \$XXX           \$XXX                                                                                                    | Rate           \$X.XX           \$X.XX                                                                                                    | \$XXX.X                                                                         | x                |
| Widgets CHARGE ITEMS Description Minimum Charge Discount Appointment Request TO REMOTE ACCESS AR FULL SURCHARGE 24.40%                                                                                                    | EA - TABLE                                                      | 60<br>E B                                                                                                    | Pieces<br>4                                                                                                    | Weight<br>250                  | Length<br>30                                                                                                    | Width<br>32                                                                                                    | Height           32           Charge           \$XXX.           \$XXX.           \$XXX.           \$XX.X           \$XX.X           \$XX.X           \$XX.X           \$XX.X           \$XX.X           \$XX.X           \$XX.X           \$XX.X                                                                                                    | Rate           \$X.XX           \$X.XX           \$X           X           X           X           X           X           X           X                                                                                                    | \$XXX.X                                                                         | X.               |
| Widgets<br>CHARGE ITEMS<br>Description<br>Minimum Charge<br>Discount<br>Appointment Request<br>TO REMOTE ACCESS AR<br>Fuel Surcharge 24.40%<br>Total Estimated Freight Che                                                                                                    | EA - TABLE<br>arges                                             | 60<br>E B                                                                                                    | Pieces<br>4                                                                                                    | Weight<br>250                  | Length<br>30                                                                                                    | Width<br>32                                                                                                    | Height           32           Charge           \$XXX.           \$XXX.           \$XXX.X           \$XX.X           \$XX.X           \$XX.X           \$XX.X           \$XX.X           \$XX.X                                                                                                    | Rate           \$X.XX           \$X.XX           X                                                                                                    | \$XXX.X                                                                         |                  |
| Widgets CHARGE ITEMS Description Minimum Charge Discount Appointment Request TO REMOTE ACCESS AR Fuel Surcharge 24.40% Total Estimated Freight Cha                                                                                                    | EA - TABLE<br>arges<br>ansit:                                   | 60<br>E B<br>06/07/2                                                                                                    | Pieces<br>4                                                                                                    | Weight<br>250                  | Length<br>30                                                                                                    | Width           32                                                                                                    | Height           32           Charg           \$XXX.           \$XXX.           \$XXX.           \$XXX.           \$XXX.           \$XXX.           \$XXX.           \$XXX.           \$XXX.           \$XXX.           \$XXX.           \$XXX.X           \$XXX.X                                                                                                    | Rate           \$X.XX           \$X.XX           X           XX           X           X      X                                                                                                    | charge<br>\$XXX.X                                                               | X                |
| Widgets CHARGE ITEMS Description Minimum Charge Discount Appointment Request TO REMOTE ACCESS AR Fuel Surcharge 24.40% Total Estimated Freight Char auaranteed LTL Standard Tre DAM Set March Standard Tre DAM Set March Standard Tre DAM                                                                                                    | EA - TABLE<br>arges<br>ansit:                                   | E B<br>06/07/2<br>06/07/2                                                                                                    | 019<br>019                                                                                                    | Weight<br>250                  | Length<br>30<br>10:<br>12:                                                                                                    | 00 AM<br>00 PM                                                                                                    | Height           32           Charge           \$XXX.           \$XXX.           \$XXX.           \$XXX.           \$XXX.           \$XXX.           \$XXX.           \$XXX.           \$XXX.           \$XXX.                                                                                                    | Rate           \$X.XX           \$X.XX           *           *           X           X           X           Conta           Conta                                                                                                    | ct Me                                                                           | X                |
| Widgets CHARGE ITEMS Description Minimum Charge Discount Appointment Request TO REMOTE ACCESS AR Fuel Surcharge 24.40% Total Estimated Freight Cha Suaranteed LTL Standard Tra DAM Suaranteed LTL Standard Tra Suaranteed LTL Standard Tra Suaranteed LTL Stan | EA - TABLE<br>arges<br>ansit:<br>ansit: 5PM                     | 60<br>60<br>60<br>60<br>60<br>7/2<br>06/07/2<br>06/07/2                                                                                                    | 019<br>0019<br>0019                                                                                                    | Weight           250           | Length<br>30<br>10:<br>12:<br>05:                                                                                                    | 00 AM<br>00 PM<br>00 00 PM                                                                                                    | Height           32           Charge           \$XXX.           \$XXX.           \$XXX.           \$XXX.           \$XXX.           \$XXX.           \$XXX.                                                                                                    | Rate           \$X.XX           \$           \$           \$           \$           \$           \$           \$           \$           \$           \$           \$           \$           \$           \$           \$           \$           \$           \$           \$           \$           \$           \$           \$           \$           \$           \$           \$           \$           \$           \$           \$           \$           \$           \$           \$           \$           \$           \$           \$           \$           \$           \$           \$           \$           \$           \$           \$           \$           \$           \$           \$           \$<                                                                                                    | ct Me<br>ct Me<br>ct Me                                                         | #                |
| Widgets CHARGE ITEMS Description Minimum Charge Discount Appointment Request TO REMOTE ACCESS AR Fuel Surcharge 24.40% Total Estimated Freight Cha Buaranteed LTL Standard Tre 2PM iuaranteed LTL Standard Tre 2PM iuaranteed LTL Standard Tre 20M                                                                                                    | EA - TABLE<br>arges<br>ansit:<br>ansit:<br>ansit: 5PM           | 60<br>60<br>60<br>60<br>60<br>71<br>60<br>71<br>7<br>7<br>10<br>60<br>71<br>7<br>7<br>10<br>60<br>71<br>7<br>7<br>7<br>7<br>10<br>7<br>7<br>7<br>7<br>7<br>7<br>7<br>7<br>7<br>7<br>7<br>7                                                                                                    | 019<br>2019<br>2019<br>2019<br>2019<br>2019<br>2019                                                                                                    | Ndard transit                  | Length           30           10:           10:           12:           05:           and           TBI                                                                                    | Width           32                                                                                                    | Height           32           Charg           \$XXX.           \$XXX.           \$XXX.           \$XXX.XX           \$XXX.XX                                                                                                    | Rate           \$X.XX           \$X.XX <td>charge<br/>\$XXX.X<br/>ct Me<br/>ct Me<br/>T QUOTE</td> <td>x</td>                                      | charge<br>\$XXX.X<br>ct Me<br>ct Me<br>T QUOTE                                  | x                |
| Widgets CHARGE ITEMS Description Minimum Charge Discount Appointment Request TO REMOTE ACCESS AR Fuel Surcharge 24.40% Total Estimated Freight Cha Buaranteed LTL Standard Tra GAM Guaranteed LTL Standard Tra Guinne and Truckload Basic Suaranteed Volume and Truckload Basic Suaranteed Volume and Truckload Basic Suaranteed Volume and Truckload Basic                                                                                                    | EA - TABLE<br>arges<br>ansit:<br>ansit: 5PM                     | E B<br>06/07/2<br>06/07/2<br>TBD (8<br>capacit<br>06/10/2                                                                                                    | Pieces<br>4<br>2019<br>2019      | Ndard transit                  | Length<br>30<br>10:<br>10:<br>12:<br>05:<br>and TB<br>05:                                                                                                    | Width           32                                                                                                    | Height         32           Charge         \$XXX.           \$XXX.         \$XXX.           \$XXX.X         \$XXX.X           \$XXX.XX         \$XXX.XX           \$XXX.XX         \$XXX.XX                                                                                                    | Rate           \$X.XX           \$X.XX <td>the<br/>the<br/>the<br/>the<br/>the<br/>the<br/>the<br/>the<br/>the<br/>the</td> <td>x<br/>#<br/>#</td> | the<br>the<br>the<br>the<br>the<br>the<br>the<br>the<br>the<br>the              | x<br>#<br>#      |
| Widgets CHARGE ITEMS Description Minimum Charge Discount Appointment Request TO REMOTE ACCESS AR Fuel Surcharge 24.40% Total Estimated Freight Cha uaranteed LTL Standard Tra OAM uaranteed LTL Standard Tra OIume and Truckload Basic iuaranteed Volume and Truc conomy uaranteed Volume and Truc conomy uaranteed Volume and Truc                                                                                                    | EA - TABLE<br>arges<br>ansit:<br>ansit: 5PM<br>kkload           | 660<br>60<br>660<br>660<br>772<br>66/07/2<br>7BD (8<br>capacit<br>66/10/2<br>06/07/2                                                                                                    | Pieces<br>4<br>1019<br>1019<br>1019<br>1019<br>1019<br>1019<br>1019<br>1019<br>1019<br>1019                                                                                                    | ndard transit                  | Length<br>30<br>100<br>100<br>100<br>100<br>100<br>100<br>100                                                                                                    | Width           32           32           00           00           00           00           00           00           00           00           00           00           00           00           00           00           00           00           00           00           00           00                                             | Height           32           Charg           \$XXX.           \$XXX.           \$XXX.           \$XXX.           \$XXX.           \$XXX.           \$XXX.           \$XXX.XX           \$XXX.XX           \$XXX.XX           \$XXX.XX           \$XXX.XX           \$XXX.XX                                                                                                    | Rate           \$X.XX           \$X.XX           XX           XX           XX           XX           XX           XX           XX           XX           XX           XX           XX           XX           XX           XX           XX           XX           XX           XX           XX           XX           XX           XX           XXX           XXX           XXX           XXXX           XXXX           XXXX           XXXX           XXXX           XXXX           XXXX           XXXXX           XXXXX           XXXXX           XXXXX           XXXXX           XXXXX           XXXXX           XXXXX           XXXXX           XXXXX           XXXXX           XXXXXXX           XXXXXXXXXXX           XXXXXXXXXXXXXXXXXXXXXXXXXXXXXXXXXXXX                                                                                                    | charge<br>\$XXX.X<br>ct Me<br>ct Me<br>t QUOTE<br>t QUOTE<br>t QUOTE            | x<br>#<br>#<br># |
| Widgets CHARGE ITEMS Description Minimum Charge Discount Appointment Request Notify Request TO REMOTE ACCESS AR Fuel Surcharge 24.40% Total Estimated Freight Cha iuaranteed LTL Standard Tra communication of the second second s | EA - TABLE<br>arges<br>ansit:<br>ansit: 5PM<br>kload            | E B<br>06/07/2<br>06/07/2<br>TBD (B<br>capacit<br>06/10/2<br>06/07/2<br>06/07/2                                                                                                    | Pieces<br>4<br>1019<br>1019<br>1 | ndard transit                  | Length<br>30<br>10:<br>10:<br>12:<br>05:<br>and<br>TBI<br>05:<br>05:<br>05:<br>05:<br>05:<br>05:<br>05:<br>05:                                                                             | Width           32           32           00           00           00           00           00           00           00           00           00           00           00           00           00           00           00           00           00           00           00           00           00           00           00      | Height         32           Charge         \$XXX.           \$XXX.         \$XXX.           \$XXX.XX         \$XXX.XX           \$XXX.XX         \$XXX.XX           \$XXX.XX         \$XXX.XX                                                                                                    | Rate           \$X.XX           \$X.XX <td>tt Me<br/>tt Me<br/>tt Me<br/>t QUOTE<br/>t QUOTE<br/>t QUOTE<br/>t QUOTE</td> <td>×</td>               | tt Me<br>tt Me<br>tt Me<br>t QUOTE<br>t QUOTE<br>t QUOTE<br>t QUOTE             | ×                |
| Widgets CHARGE ITEMS Description Minimum Charge Discount Appointment Request Notify Request TO REMOTE ACCESS AR Fuel Surcharge 24.40% Total Estimated Freight Cha Uaranteed LTL Standard Tra 2PM Gume and Truckload Basic Ruaranteed Volume and Truc conomy uaranteed Volume and Truc conomy iuaranteed Volume and Truc iuaranteed Volume and Truc iuaranteed Volume and Truc iuaranteed Volume and Truc iuaranteed Volume and Truc iuaranteed Exclusive Use                                                                                                    | EA - TABLE<br>arges<br>ansit:<br>ansit: 5PM<br>kload            | E B<br>06/07/2<br>06/07/2<br>TBD (B<br>capacit<br>06/10/2<br>06/07/2<br>06/07/2<br>06/07/2                                                                                                    | Pieces<br>4<br>1<br>1019<br>1019<br>101  | Ndard transit                  | Length<br>30<br>10<br>10<br>10<br>12<br>12<br>10<br>12<br>12<br>10<br>12<br>10<br>12<br>10<br>12<br>10<br>12<br>10<br>10<br>12<br>10<br>10<br>10<br>10<br>10<br>10<br>10<br>10<br>10<br>10 | Width           32                                                                                                    | Height           32           Charge           (\$XXX           (\$XXX           \$XXX.           \$XXX           \$XXX           \$XXX           \$XXX           \$XXX           \$XXX           \$XXX           \$XXX           \$XXX           \$XXX           \$XXX.XX           \$XXX.XX           \$XXX.XX           \$XXX.XX           \$XXX.XX           \$XXX.XX                                                                                                    | Rate           SX.XX           SX.XX           XX           XX           XX           XX           XX           XX           XX           XX           XX           XX           XX           XX           XX           XX           XX           XX           XX           XX           XX           XX           XX           XX           XXXX           XXXXX           XXXXX           XXXXX           XXXXX           XXXXX           XXXXX           XXXXX           XXXXX           XXXXX           XXXXXX           XXXXXX           XXXXXXX           XXXXXXXXXXXXXXXXXXXXXXXXXXXXXXXXXXXX                                                                                                    | charge<br>\$XXX.X<br>ct Me<br>ct Me<br>t QUOTE<br>t QUOTE<br>t QUOTE            | ×                |
| Widgets CHARGE ITEMS Description Minimum Charge Discount Appointment Request TO REMOTE ACCESS AR Fuel Surcharge 24.40% Total Estimated Freight Cha Suaranteed LTL Standard Tre 20M Suaranteed LTL Standard Tre 2PM Suaranteed LTL Standard Tre 20M Suaranteed LTL Standard Tre 20M Suaranteed Volume and Truc Conomy Suaranteed Volume and Truc Suaranteed Volume and Truc Suaranteed Volume and Truc Suaranteed Volume and Truc Suaranteed Volume and Truc Suaranteed Exclusive Use O Need it delive                                                                                                    | EA - TABLE<br>arges<br>ansit:<br>ansit: 5PM<br>:kload<br>:kload | E B<br>06/07/2<br>06/07/2<br>TBD (B<br>capacit<br>06/10/2<br>06/07/2<br>06/06/2<br>06/06/2                                                                                                    | Pieces         4           4         4           1019         1019           1019         1019           1019         1019           1019         1019           1019         1019           1019         1019           1019         1019           1019         1019           1019         1019           1019         1019                                                                                                    | Veight<br>250                  | Length<br>30<br>100<br>100<br>100<br>100<br>100<br>100<br>100                                                                                                    | Width           32           32           00 AM           00 PM           00 PM           00 PM           00 PM           00 PM           00 PM           00 PM                                                                                                    | Height           32           Charge           \$XXX.           \$XXX.           \$XXX.           \$XXX.           \$XXX.           \$XXX.           \$XXX.           \$XXX.           \$XXX.XX           \$XXX.XX           \$XXX.XX           \$XXX.XX           \$XXX.XX           \$XXX.XX           \$XXX.XX           \$XXX.XX           \$XXX.XX                                                                                                    | Rate           \$2.22           \$2.22           \$2.22           \$2.22           \$2.22           \$2.22           \$2.22           \$2.22           \$2.22           \$2.22           \$2.22           \$2.22           \$2.22           \$2.22           \$2.22           \$2.22           \$2.22           \$2.22           \$2.22           \$2.22           \$2.22           \$2.22           \$2.22           \$2.22           \$2.22           \$2.22           \$2.22           \$2.22           \$2.22           \$2.22           \$2.22           \$2.22           \$2.22           \$2.22           \$2.22           \$2.22           \$2.22           \$2.22           \$2.22           \$2.22           \$2.22           \$2.22           \$2.22           \$2.22           \$2.22           \$2.22           \$2.22           \$2.22 <td>tt Me<br/>tt Me<br/>tt Me<br/>tt QUOTE<br/>t QUOTE<br/>t QUOTE<br/>t QUOTE<br/>t QUOTE</td> <td>x</td>  | tt Me<br>tt Me<br>tt Me<br>tt QUOTE<br>t QUOTE<br>t QUOTE<br>t QUOTE<br>t QUOTE | x                |
| Widgets CHARGE ITEMS Description Minimum Charge Discount Appointment Request TO REMOTE ACCESS AR Fuel Surcharge 24.40% Total Estimated Freight Cha Suaranteed LTL Standard Tra CAM Suaranteed LTL Standard Tra Colume and Truckload Basic Suaranteed Volume and Truc conomy Suaranteed Volume and Truc conomy Suaranteed Exclusive Use Need it delive Estes offers multiple opti                                                                                                    | EA - TABLE<br>arges<br>ansit:<br>ansit: 5PM<br>:kload<br>:kload | E B<br>06/07/2<br>06/07/2<br>TBD (8<br>capacit<br>06/10/2<br>06/07/2<br>06/07/2<br>06/07/2<br>06/07/2<br>06/07/2<br>10/07/2<br>06/07/2<br>10/07/2<br>10/07/2 | Pieces         4           4         4           5019         5019           5019         5019           5019         5019           5019         5019           5019         5019           5019         5019           5019         5019           5019         5019           5019         5019           5019         5019           5019         5019           5019         5019           5019         5019           5019         5019           5019         5019           5019         5019                                                                                                    | veight<br>250<br>ndard transit | Length<br>30<br>100<br>100<br>100<br>100<br>100<br>100<br>100                                                                                                    | Width           32           32           00 AM           00 PM           00 PM           00 PM           00 PM           00 PM           00 PM           00 PM           00 PM           00 PM           00 PM           00 PM           00 PM           00 PM           00 PM           00 PM           00 PM           00 PM           00 PM | Height           32           Charge           \$XXX.           \$XXX.           \$XXX.           \$XXX.           \$XXX.XX           \$XXX.XX           \$XXX.XX           \$XXX.XX           \$XXX.XX           \$XXX.XX           \$XXX.XX           \$XXX.XX           \$XXX.XX           \$XXX.XX           \$XXX.XX           \$XXX.XX           \$XXX.XX           \$XXX.XX           \$XXX.XX                                                                                              | Rate           \$X.XX           \$X.XX <td>ct Me<br/>sxxx.x<br/>t Me<br/>t Me<br/>t QUOTE<br/>t QUOTE<br/>t QUOTE<br/>t QUOTE</td> <td>×</td>      | ct Me<br>sxxx.x<br>t Me<br>t Me<br>t QUOTE<br>t QUOTE<br>t QUOTE<br>t QUOTE     | ×                |
| Widgets CHARGE ITEMS Description Minimum Charge Discount Appointment Request TO REMOTE ACCESS AR Fuel Surcharge 24.40% Total Estimated Freight Cha Buaranteed LTL Standard Tra OAM Suaranteed LTL Standard Tra Commy Suaranteed Volume and Truc conomy Buaranteed Volume and Truc conomy Buaranteed Exclusive Use C Need it delive Estes offers multiple opti                                                                                                    | EA - TABLE<br>arges<br>ansit:<br>ansit: 5PM<br>:kload<br>:kload | E B<br>06/07/2<br>06/07/2<br>TBD (B<br>capacit<br>06/10/2<br>06/07/2<br>06/07/2<br>06/07/2<br>06/07/2<br>06/07/2<br>06/07/2<br>06/07/2<br>10/07/2<br>10/07/2 | Pieces<br>4<br>1<br>1<br>1<br>1<br>1<br>1<br>1<br>1<br>1<br>1<br>1<br>1<br>1                                                                                                    | veight<br>250                  | Length<br>30<br>10<br>10<br>10<br>10<br>10<br>10<br>10<br>10<br>10<br>1                                                                                                    | Width           32           32           00 AM           00 PM           00 PM           00 PM           00 PM           00 PM           00 PM           00 PM           00 PM           00 PM           00 PM           00 PM           00 PM           00 PM           00 PM           00 PM           00 PM           00 PM           00 PM | Height           32           Charge           \$XXX.           \$XXX.           \$XXX.           \$XXX.           \$XXX.           \$XXX.XX           \$XXX.XX | Rate           \$X.XX           \$X.XX <td>t Me<br/>t Me<br/>t Me<br/>t QUOTE<br/>t QUOTE<br/>t QUOTE<br/>t QUOTE</td> <td>×</td>                  | t Me<br>t Me<br>t Me<br>t QUOTE<br>t QUOTE<br>t QUOTE<br>t QUOTE                | ×                |

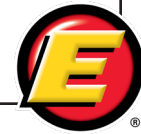